## Step by Step Instructions

1. From the Main Menu Select Camera

|                | 6       | MAIN MENU |         | _      |  |
|----------------|---------|-----------|---------|--------|--|
| OPERATION      | BACKUP  | SHUT DOWN |         |        |  |
| INFO<br>SYSTEM |         | NETWORK   | LOG     |        |  |
|                | NETWORK |           | STORAGE | SYSTEM |  |

2. Select Remote Device  $\rightarrow$  Select Device Search

|          |                                                                                                    |          | SI            | TTING       |                                                                                                    |               |                 |     |
|----------|----------------------------------------------------------------------------------------------------|----------|---------------|-------------|----------------------------------------------------------------------------------------------------|---------------|-----------------|-----|
| CAMERA   |                                                                                                    | RK       | TR EVEN       | π           |                                                                                                    | <b>i 🛃</b> Sh | (STEM           |     |
| REMOTE   | Remote Dev                                                                                                    | ice      | Status        | Firmware    | Upgrade                                                                                                    |               |                 |     |
| ENCODE   | 26 N                                                                                                    | fodity 1 | P Address *   | Port        | Device Nam                                                                                                    | e .           | MAC Address     | -   |
| ENCODE   | 1                                                                                                    |          | 172.16.17.178 | 37777       | M70-4U                                                                                                    |               | 4c:11:bt:0b:14: |     |
| CAMINAME | 2                                                                                                    |          | 172.16.17.106 | 37777       | HCVR                                                                                                    |               | 90:02:a9:6a.5h. |     |
|          | 3                                                                                                    |          | 172.16.17.77  | 37777       | PZB4LN078                                                                                                    | W00003        | 90:02:a9:5e:2c: |     |
|          | 4 5                                                                                                    |          | 172.16.17.105 | 37777       | YZC4KZ078                                                                                                    | W00018        | 90:02:a9:42:70: | i I |
|          | 6                                                                                                    |          | 172.16.17.35  | 37777       | NVR                                                                                                    |               | 90:02 a9:67:b0: |     |
|          | 6                                                                                                    |          | 172.16.17.111 | 37777       | MH                                                                                                    |               | 00:dd:23:34:49: |     |
|          | and the second second se | -        |               |             |                                                                                                    |               |                 | ٠   |
|          | Delte Sea                                                                                                    | arch )   | Add           |             |                                                                                                    | Filter (N     | lane            | D   |
|          | Madea Devi                                                                                                    | ice      |               |             |                                                                                                    |               |                 |     |
|          | Channel                                                                                                    | I Mo     | dily Delete   | Status      | IP Address                                                                                                    | Port          | Device Name     | -   |
|          | 1                                                                                                    |          | / *           |             | 172.16.17.106                                                                                                    | 37777         | HCVR            | r   |
|          | 2                                                                                                    |          | / X           | - C - C - C | 172.16.17.180                                                                                                    | 37777         | PZC4LA048V      |     |
|          | 3                                                                                                    |          | × ×           | 0           | 172.16.17.67                                                                                                    | 37777         | PZC4MW201       |     |
|          | 4                                                                                                    |          | / ×           |             | 172.16.17.181                                                                                                    | 37777         | PZC4GW643       | į.  |
|          | 5                                                                                                    |          | / 🔏           | 0           | 172.16.17.17                                                                                                    | 37777         | PZC4LW155       | 1   |
|          | 6                                                                                                    |          | / ×           | 0           | 172.16.17.149                                                                                                    | 37777         | 1M01596PA\      | •   |
|          |                                                                                                    |          |               |             | and the second second s |               |                 |     |

You can also get to this selection by right clicking on any view which will show a sub menu for remote device search.

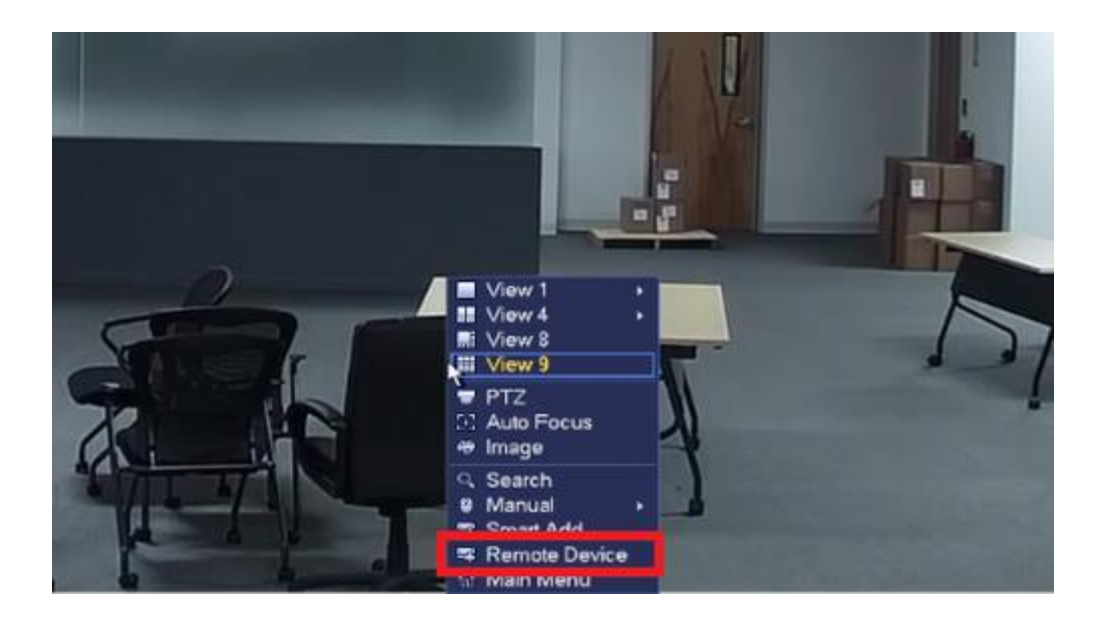

3. Check mark cameras to be added  $\rightarrow$  Select add.

| CAMERA       Image       EVENT       STORAGE       SYSTEM         REMOTE       MAGE       ENCODE       26       Modey       IP Address *       Port       Device Name       MAC Addres         24       172.16.17.153       37777       P2B4LN087W00058       90:02:a9:6c:3         25       172.16.17.176       37777       TestCarm       4c:11:b1:9:c         25       172.16.17.16       37777       1A010EsPAA00002       4c:11:b1:9:c         26       172.16.17.28       37777       1A010EsPAA00002       4c:11:b1:9:c         25       172.16.17.28       37777       1A010EsPAA00001       90:02:a9:6c:3         26       172.16.17.160       37777       1A010EsPAA00001       90:02:a9:6c:3         26       172.16.17.160       37777       1A010EsPAA00001       90:02:a9:6c:3         26       172.16.17.180       37777       HCVR         27       172.16.17.180       37777       HCVR         28       172.16.17.170       37777       PZddress       Port         29       2       2       2       3777       HCVR         21       2       2       3777       PZddress       Port       Device Na         3 <t< th=""><th>-</th><th></th><th></th><th></th><th>SE</th><th>TTING</th><th></th><th></th><th></th><th></th></t<>                                                                                                   | -        |            |                                                                                                    |           | SE       | TTING     |                |          |                 |     |
|----------------------------------------------------------------------------------------------------|----------|------------|----------------------------------------------------------------------------------------------------|-----------|----------|-----------|----------------|----------|-----------------|-----|
| REMOTE<br>IMAGE         Remote Device         Status         Firmware         Upgrade           26         Modify         IP Address *         Port         Device Name         MAC Address           22         172.16.17.153         37777         P2B4LN087W00058         90.02.a9.6c:           23         172.16.17.173         37777         TestCarm         4c:11.bl.95.6           24         172.16.17.176         37777         1A010E9PAA.00002         4c:11.bl.95.6           25         172.16.17.160         37777         1A010E6PAX.00003         4c:11.bl.97.9           25         172.16.17.28         37777         1H026C3PAN.00001         90.02:a9.6c:           172.16.17.28         37777         1H026C3PAN.00001         90.02:a9.6c:           172.16.17.106         37777         HCVR         None           Added Device         172.16.17.163         37777         HCVR           2         3         3         172.16.17.180         37777           2         3         3         172.16.17.180         37777           2         3         3         172.16.17.180         37777           2         3         3         172.16.17.181         37777           3                                                                                                    | CAMERA   | TINETWO    | RK.                                                                                                    | -         | EVEN     | π         |                | s 🛃      | YSTEM           |     |
| ENCODE<br>CAM NAME  26 Modily IP Address Port Device Name MAC Addres<br>23 172.16.17.153 37777 P2B4LN087W00058 90:02.a9.6c:<br>23 172.16.17.37 37777 TestCam 4c:11.b1:85.6<br>24 172.16.17.176 37777 1A010E9PAA00002 4c:11.b1:97.9<br>25 172.16.17.28 37777 1A010E9PAA00003 4c:11.b1:97.9<br>26 172.16.17.28 37777 1A010E5PAX00001 90:02:a9.6c:<br>172.16.17.28 37777 1H026C3PAN00001 90:02:a9.6c:<br>Device Search Add Filter None<br>Added Device  Channel Modily Delete Status IP Address Port Device Na<br>1 2 2 2 2 2 2 2 2 2 2 2 2 2 2 2 2 2 2 2                                                                                                    | REMOTE   | Remote De  | vice                                                                                                    | Status    |          | Firmware  | Upgrade        |          |                 |     |
| CAM NAME         22         172.16.17.153         37777         P2B4LN087W00058         90:02.a9.6c:           23         172.16.17.37         37777         1A010ESPAA00002         4c:11.bl:95.6           24         172.16.17.176         37777         1A010ESPAA00002         4c:11.bl:95.6           25         172.16.17.28         37777         1A010ESPAA00003         4c:11.bl:97.9           26         172.16.17.28         37777         1A010ESPAN00001         90:02.a9.6c:           172.16.17.28         37777         1A010ESPAX00003         4c:11.bl:97.9           26         172.16.17.28         37777         1H026C3PAN00001         90:02.a9.6c:           Device Search         Add         Filter         None           Added Device         172.16.17.180         37777         HCVR           2         2         3         172.16.17.180         37777           2         3         0         172.16.17.67         37777         PZC4LA04           3         2         172.16.17.181         37777         PZC4LA04           4         3         172.16.17.181         37777         PZC4MW2           5         3         172.16.17.171         37777         PZC4GW6                                                                                                    | ENCODE   | 26         | Modify                                                                                                    | P Add     | ress •   | Port      | Device N       | ame      | MAC Address     |     |
| CAM NAME         23         172.16.17.37         37777         TestCarm         4c:11.bt.95.6           24         172.16.17.176         37777         1A010E9PAA00002         4c:11.bt.9c.c           25         172.16.17.60         37777         1A010E6PAX00003         4c:11.bt.9c.c           25         172.16.17.28         37777         1A010E6PAX00003         4c:11.bt.9c.c           26         172.16.17.28         37777         1H026C3PAN00001         90:02:a9:6c:           Device Search         Add         Filter         None           Added Device         Channel         Modify         Delete         Status         IP Address         Port         Device Na           1         1         X         172.16.17.106         37777         HC/R         None           Added Device         172.16.17.106         37777         PC4LA04         172.16.17.106         37777         PC4LA04           3         X         172.16.17.181         37777         PC4LA04         172.16.17.181         37777         PC4LA04           4         X         172.16.17.181         37777         PC4LA04         172.16.17.149         37777         PC4LA04           5         X         172.16.17.149         3777                                                                                                    | ENCODE   | 22         |                                                                                                    | 172.16    | 17.153   | 37777     | PZB4LN0        | 87W00058 | 90:02 a9.6c:81  |     |
| 24         172.16.17.176         37777         1A010E9PAA00002         4c:11.bl/9c:0           25         172.16.17.60         37777         1A010E6PAX00003         4c:11.bl/97.9           26         172.16.17.28         37777         1H026C3PAN00001         90:02:a9:6c:           Device Search         Add         Filter         None           Added Device         172.16.17.106         37777         HCVR           2         3         172.16.17.106         37777         Patrice Na           1         1         1         172.16.17.106         37777         HCVR           2         3         172.16.17.106         37777         Patrice Na           1         1         172.16.17.106         37777         Patrice Na           1         1         172.16.17.106         37777         Patrice Na           1         1         172.16.17.180         37777         Patrice Na           3         172.16.17.181         37777         Patrice Na           4         1         172.16.17.17         37777         Patrice Na           5         172.16.17.181         37777         Patrice Na         172.16.17.17         37777           6         172.16.17.17 <td>CAM NAME</td> <td>23</td> <td></td> <td>172.16</td> <td>17.37</td> <td>37777</td> <td>TestCam</td> <td></td> <td>4c:11:bl:85:6c:</td> <td>4</td> | CAM NAME | 23         |                                                                                                    | 172.16    | 17.37    | 37777     | TestCam        |          | 4c:11:bl:85:6c: | 4   |
| 25         172.16.17.60         37777         1A010E6PAX00003         4c:11:b1:97.97.9           26         172.16.17.28         37777         1H026C3PAN00001         90:02:a9:6c:           Device Search         Add         Filter         None           Added Device         Channel         Modify         Delete         Status         IP Address         Port         Device Na           1         1         1         1         1         1         1         1         1         1         1         1         1         1         1         1         1         1         1         1         1         1         1         1         1         1         1         1         1         1         1         1         1         1         1         1         1         1         1         1         1         1         1         1         1         1         1         1         1         1         1         1         1         1         1         1         1         1         1         1         1         1         1         1         1         1         1         1         1         1         1         1         1                                                                                                    |          | 24         |                                                                                                    | 172.16    | 17.176   | 37777     | 1A010E9        | PAA00002 | 4c:11:bl:9c:dc: | ¢   |
| 26         172.16.17.28         37777         1H026C3PAN00001         90:02:a9:6c:           Device Search         Add         Filter         None           Added Device         Channel         Modify         Delete         Status         IP Address         Port         Device Na           1         1         1         172.16.17.106         37777         HCVR           2         1         172.16.17.180         37777         PZC4LA04           3         1         172.16.17.181         37777         PZC4LA04           4         172.16.17.171         37777         PZC4GW6           5         1         172.16.17.171         37777         PZC4GW6           5         172.16.17.171         37777         PZC4LW1           6         172.16.17.171         37777         PZC4LW1           6         172.16.17.149         37777         IM01596P           Remaining/Total Bandwidth: 173.77Mbps:2001         Pater         Pater         Pater                                                                                                    |          | 25         |                                                                                                    | 172.16    | 17.60    | 37777     | 1A010E6        | PAX00003 | 4c:11:bl:97:9d  | 6   |
| Device Search         Add         Filter         None           Added Device         Channel         Modify         Delete         Status         IP         Address         Port         Device Na           1         1         172.16.17.106         37777         HCVR           2         172.16.17.180         37777         PZC4LA04           3         172.16.17.181         37777         PZC4LA04           4         172.16.17.181         37777         PZC4LA04           5         172.16.17.181         37777         PZC4UWI           6         172.16.17.181         37777         PZC4LWI           6         172.16.17.149         37777         IM01596P           *         172.16.17.149         37777         IM01596P                                                                                                    |          | 26         |                                                                                                    | 172.16    | 17.28    | 37777     | 1H026C3        | PAN00001 | 90:02:a9:6c:ae  | 1   |
| Device Search         Add         Filter         None           Added Device         Channel         Modify         Delete         Status         IP         Address         Port         Device         Na           1         X         172.16.17.106         37777         HCVR         HCVR                                                                                                    |          |            |                                                                                                    |           |          |           |                |          |                 |     |
| Device Search         Add         Filter         None           Added Device         Channel         Modify         Delete         Status         IP Address         Port         Device Na           1         X         172.16.17.106         37777         HCVR         HCVR         Added Device         None           2         X         172.16.17.106         37777         HCVR         Added Device         None         None                                                                                                    |          |            |                                                                                                    |           |          |           |                |          |                 | th. |
| Added         Patter         Notify           Added Device         Channel         Modify         Delete         Status         IP Address         Port         Device         National           1         X         172.16.17.106         37777         HCVR         HCVR         National         National              |          | (Daulas Da | and the local division of the local division of the local division | -         | - 5      |           |                | Elher G  | 10 march        |     |
| Added Device         Channel         Modify         Delete         Status         IP Address         Port         Device Na           1         1         1         172.16.17.106         37777         HCVR           2         1         172.16.17.180         37777         PZC4LA04           3         1         172.16.17.180         37777         PZC4LA04           4         172.16.17.181         37777         PZC4MW2           5         172.16.17.181         37777         PZC4GW6           5         172.16.17.17         37777         PZC4LW1           6         172.16.17.17         37777         PZC4LW1           6         172.16.17.149         37777         IM01596P           Remaining/Total Bandwidth:         173.77Mbps:2001         Page 1         Page 1                                                                                                    |          | (Device Se | earch                                                                                                    | ( AD      |          |           |                | cuter (  | None            | P   |
| Channel         Modify         Delete         Status         IP         Address         Port         Device Na           1         X         172.16.17.106         37777         HCVR           2         X         172.16.17.180         37777         PZC4LA04           3         X         172.16.17.181         37777         PZC4KW1           4         X         172.16.17.181         37777         PZC4KW1           5         X         172.16.17.17         37777         PZC4KW1           6         X         172.16.17.181         37777         PZC4LW1           6         X         172.16.17.149         37777         IM01596P                                                                                                    |          | Added De   | vice                                                                                                    |           |          |           |                |          |                 |     |
| 1         172.16.17.106         37777         HCVR           2         172.16.17.180         37777         PZC4LA04           3         172.16.17.67         37777         PZC4LA04           4         172.16.17.67         37777         PZC4LA04           5         172.16.17.181         37777         PZC4GW6           5         172.16.17.181         37777         PZC4GW6           6         172.16.17.17         37777         PZC4LW1           6         172.16.17.149         37777         IM01596P           1         Manual Arth         173.77Mbps/200Mstan         172.16.17.149         17777                                                                                                    |          | Channe     | el l                                                                                                    | Modify [  | Delete   | Status    | IP Address     | Port     | Device Nam      | -   |
| 2<br>3<br>4<br>5<br>5<br>7<br>7<br>7<br>7<br>7<br>7<br>7<br>7<br>7<br>7<br>7<br>7<br>7                                                                                                    |          | 1          |                                                                                                    | 1         | ×        | 0         | 172.16.17.100  | 37777    | HCVR            | T   |
| 3<br>4<br>5<br>5<br>6<br>7<br>7<br>7<br>7<br>7<br>7<br>7<br>7<br>7<br>7<br>7<br>7<br>7                                                                                                    |          | 2          |                                                                                                    | 1         | ×        | <b>O</b>  | 172.16.17.180  | 37777    | PZC4LA048       | v.  |
| 4 172.16.17.181 37777 PZC4GW6<br>5 172.16.17.17 37777 PZC4LW1<br>6 172.16.17.17 37777 PZC4LW1<br>772.16.17.149 37777 1M01596P                                                                                                    |          | 3          |                                                                                                    | 1         | ×        |           | 172.16.17.67   | 37777    | PZC4MW20        | 1   |
| 5<br>6<br>772.16.17.17<br>172.16.17.149<br>37777<br>1M01596P<br>Remaining/Total Bandwidth: 173.77Mbps:200htps<br>Delate<br>Manual Add                                                                                                    |          | 4          |                                                                                                    | 1         | *        |           | 172,16,17,18   | 37777    | PZC4GW64        | 31  |
| 6 172.16.17.149 37777 1M01596F                                                                                                    |          | 5          |                                                                                                    | 2         | *        |           | 172.16.17.17   | 37777    | PZC4LW155       | a   |
| Remaining/Total Bandwidth: 173.77Mbps/200Mbps                                                                                                    |          | 6          |                                                                                                    | 1         | *        |           | 172.16.17.149  | 37777    | 1M01596PA       | γ.  |
| Remaining/Total Bandwidth: 173.77Mbps/200M                                                                                                    |          |            |                                                                                                    |           |          |           |                |          |                 | Ť.  |
| Remaining Total Bandwidth: 173.77Mbps/2000                                                                                                    |          | Section 10 |                                                                                                    | en de l'a |          |           | and the second |          | 1               |     |
| Delete Mary rel Add                                                                                                    |          | Remaining  | Total                                                                                                    | Bandwid   | ith: 173 | 77Mbps/20 | 00045          |          | -               | -   |
|                                                                                                    |          | Dalar      |                                                                                                    |           | -        |           |                |          |                 |     |
| Save Cancel Apply                                                                                                    |          | Delete     |                                                                                                    | Manual A  | .00      |           | Save           | Cancel   | Apply           | J   |

You can also manual add cameras by selecting manual add

| _        |                |           | SE       | TTING      |                                            | _        | _                |
|----------|----------------|-----------|----------|------------|--------------------------------------------|----------|------------------|
| CAMERA   | NETWORK        |           | EVEN     | π          |                                            | 🛃 S      | YSTEM            |
| REMOTE   | Remote Device  | Statu     | is       | Firmware   | Upgrade                                    |          |                  |
| ENCODE   | 26 Mod         | ity IP Ad | idress • | Port       | Device Na                                  | me       | MAC Address      |
| ENCODE   | 22 🕒           | 172.1     | 6.17.153 | 37777      | PZB4LN08                                   | 7W00058  | 90:02:a9:6c:81:  |
| CAM NAME | 23 🔍 👦         | 172.1     | 6.17.37  | 37777      | TestCam                                    |          | 4c:11.bl.85.6c:4 |
|          | 24 🗔 📦         | 172.1     | 6.17.176 | 37777      | 1A010E9P                                   | AA00002  | 4c:11:bf:9c:dc:c |
|          | 25 📈 🖨         | 172.1     | 6.17.60  | 37777      | 1A010E6P                                   | AX00003  | 4c:11:bf:97:9d:6 |
|          | 26 🗸 📚         | 172.1     | 6.17.28  | 37777      | 1H026C3P                                   | AN00001  | 90:02:a9:6c:ae:  |
|          |                |           |          |            |                                            |          |                  |
|          |                |           | N        |            |                                            |          |                  |
|          | Device Search  |           | dd       |            |                                            | Filter ( | None             |
|          | Added Device   |           |          |            |                                            |          |                  |
|          | Channel        | Modity    | Delete   | Status     | IP Address                                 | Port     | Device Name      |
|          | 1              | 1         | ×        | 0          | 172.16.17.106                              | 37777    | HCVR             |
|          | 2              | 1         | ×        | 0          | 172.16.17.180                              | 37777    | PZC4LA048V       |
|          | 3              | 1         | ×        | 0          | 172.16.17.67                               | 37777    | PZC4MW201        |
|          | 4              | 1         | *        | 0          | 172.16.17.181                              | 37777    | PZC4GW643        |
|          | 5              | 1         | ×        | 0          | 172.16.17.17                               | 37777    | PZC4LW155V       |
|          | 6              | 1         | ×        | 0          | 172.16.17.149                              | 37777    | 1M01596PAV       |
|          |                |           | 1        | 10 × 4     | 2 Contraction of the local division of the | 1000000  |                  |
|          | Permising/Tet  | al Bancha | Albo 172 | 77Mbme (9) | 10Millione                                 |          |                  |
|          | invinairiing 1 |           |          | i mupsee   | inimp's                                    |          |                  |
|          | Delete         | Manual    | Add      |            | (Sma) (                                    | Cancal   | Annh )           |
|          |                |           |          |            | ( Save ) [                                 | cancer   | ( Abbia )        |

Input IP address of IP Camera, user name and password. Default user name and password is admin.

| Channel       6         Manufacturer       Private         IP Address       192.168.0.0         TCP Port       37777         User Name       admin         Password       •••••         Decode Butter       Detault         Remote Channel No.       1                                                                                                    |                    | Manual Add   |
|----------------------------------------------------------------------------------------------------|--------------------|--------------|
| Channel 6<br>Manufacturer Private<br>IP Address 192.168.0.0<br>TCP Port 37777<br>User Name admin<br>Password Octoo<br>Decode Buffer Default<br>Remote Channel No. 1                                                                                                    |                    |              |
| Manufacturer       Private         IP Address       192.168.0.0         TCP Port       37777         User Name       admin         Password                                                                                                    | Channel            | 6            |
| IP Address       192.168.0.0         TCP Port       37777         User Name       admin         Password       Image: Control of Control of C | Manufacturer       | (Private •)  |
| TCP Port 37777<br>User Name admin<br>Password Decode Buffer Detault ©<br>Remote Channel No. 1                                                                                                    | IP Address         | (192.168.0.0 |
| User Name admin<br>Password •••••<br>Decode Buffer Detault •<br>Remote Channel No. 1                                                                                                    | TCP Port           | (37777       |
| Password Decode Butter Detault Remote Channel No.                                                                                                    | User Name          | (admin       |
| Decode Buffer Default<br>Remote Channel No. 1                                                                                                    | Password           | (*****       |
| Remote Channel No. (1                                                                                                    | Decode Butter      | (Detault )   |
| Save                                                                                                    | Remote Channel No. |              |
| Save                                                                                                    |                    |              |
| Save                                                                                                    |                    |              |
| Save                                                                                                    |                    |              |
| Save                                                                                                    |                    |              |
| Save                                                                                                    |                    |              |
| Save                                                                                                    |                    | N            |
| Save                                                                                                    |                    |              |
| Save                                                                                                    |                    |              |
| Save Cancel                                                                                                    |                    |              |
| Save Cancel                                                                                                    |                    |              |
|                                                                                                    |                    | Save Cancel  |

Depending on the model recorder you can also do a smart search from the main sub menu.

|                    | and the second                                                                                                    | - 14 |
|--------------------|----------------------------------------------------------------------------------------------------|------|
| ( All and a second |                                                                                                    |      |
| ALL STREET         |                                                                                                    |      |
|                    | <ul> <li>View 1</li> <li>View 4</li> <li>View 8</li> <li>View 9</li> <li>PTZ</li> <li>Auto Focus</li> <li>Image</li> <li>Search</li> <li>Manual</li> </ul> |      |
| 0                  | Smart Add                                                                                                    |      |
|                    | ☆ Main Menu                                                                                                    | NA.  |
|                    | Smart Add                                                                                                    |      |
|                    |                                                                                                    |      |
|                    |                                                                                                    |      |
|                    |                                                                                                    |      |
| 172.16.17.165      | <b>172.16.17.81</b>                                                                                                    |      |
| 172.16.17.165      | 172.16.17.81                                                                                                    |      |
| 172.16.17.165      | <b>172.16.17.81</b>                                                                                                    |      |
| 172.16.17.165      | 172.16.17.81                                                                                                    |      |
| 172.16.17.165      | 172.16.17.81                                                                                                    |      |
| TT2.16.17.165      | 172.16.17.81                                                                                                    |      |